## 電話機の設定の使用方法

呼出音のトーン、背景イメージ、またはその他の設定を調整することにより、Cisco Unified IP Phone を カスタマイズすることができます。

## 呼出音およびメッセージ インジケータのカスタマイズ

着信コールや新しいボイスメール メッセージの示し方をカスタマイズできます。また、電話機の呼出 音の音量を調節することができます。

| 目的                                                    | 必要 | <b>長な操作または状態の説明</b>                                                                    |
|-------------------------------------------------------|----|----------------------------------------------------------------------------------------|
| 回線ごとの呼出音のトーン                                          | 1. | ✓ > [ユーザ設定] > [呼出音] を選択します。                                                            |
| を変更する                                                 | 2. | 電話回線またはデフォルトの呼出音の設定を選択します。                                                             |
|                                                       | 3. | 呼出音のトーンを選択してそのサンプルを再生します。                                                              |
|                                                       | 4. | [選択] および [保存] を押して、呼出音のトーンを設定します。<br>または、[キャンセル] を押します                                 |
| 回線ごとに呼出音のパター<br>ン(点滅のみ、一度だけ鳴ら<br>す、ビープ音のみなど)を変<br>更する | 1. | ユーザ オプション Web ページにログインします (P.62 の「ユーザ<br>オプション Web ページへのアクセス」を参照してください )。              |
|                                                       | 2. | コール呼出音のパターンの設定にアクセスします (P.69 の「Web での回線設定の制御」を参照してください)。                               |
|                                                       |    | <ul> <li>▲</li> <li>(注) ユーザがこの設定にアクセスする前に、システム管理者が<br/>この設定を有効にしておく必要があります。</li> </ul> |

| 目的                                    | 必要な操作または状態の説明                                                                                                    |
|---------------------------------------|----------------------------------------------------------------------------------------------------|
| 電話機の呼出音の音量レベ<br>ルを調節する                | ハンドセットが受け台に置かれていて、ヘッドセットとスピーカフォ<br>ンのボタンがオフになっている状態で、 を押します。 設定し<br>た呼出音の音量が自動的に保存されます。                                                                              |
| ハンドセットにあるボイス<br>メッセージのランプの動作<br>を変更する | <ol> <li>ユーザ オプション Web ページにログインします (P.62 の「ユーザ<br/>オプション Web ページへのアクセス」を参照してください)。</li> <li>メッセージ インジケータの設定にアクセスします (P.69 の「Web<br/>での回線設定の制御」を参照してください)。</li> </ol> |
|                                       | <ul> <li>(注) 通常、デフォルトのシステム ポリシーでは、ハンドセットのライトストリップのランプが点灯することにより、新しいボイスメッセージがあることを示します。</li> </ul>                                                                    |

## 電話スクリーンのカスタマイズ

電話スクリーンの特性を調整できます。

|                    | 必要 | <b>夏な操作または状態の説明</b>                                                        |
|--------------------|----|----------------------------------------------------------------------------|
| 電話スクリーンのコント        | 1. |                                                                            |
| ラストを変更する           | 2. | 調整するには、「アップ」、「ダウン」または ●●●●●●●●●●●●●●●●●●●●●●●●●●●●●●●●●●●●                 |
|                    | 3. | [保存] または [キャンセル] を押します。                                                    |
|                    |    |                                                                            |
|                    |    | (注) 非常に明るいか、または非常に暗いコントラストを間違って<br>保存し、電話スクリーンの表示が見えなくなった場合、次の<br>操作を行います。 |
|                    |    | <ul><li>を押してから、キーパッドで1、3を押します。</li></ul>                                   |
|                    |    | 次に、 を押して電話スクリーンの表示が見えるようになるまでコントラストを変更し、 <b>[保存]</b> を押します。                |
| 背景イメージを変更する        | 1. | ✓ > [ユーザ設定] > [背景イメージ] を選択します。                                             |
|                    | 2. | スクロールして利用可能な画像を表示し、 <b>[選択]</b> を押して画像を選択します。                              |
|                    | 3. | [プレビュー]を押して、背景イメージの拡大表示を確認します。                                             |
|                    | 4. | [終了]を押して、選択メニューに戻ります。                                                      |
|                    | 5. | [保存] を押して画像を受け入れるか、または [キャンセル] を押し<br>ます。                                  |
|                    |    |                                                                            |
|                    |    | (注) 選択した画像が表示されない場合、このオプションはシステ<br>ムで無効になっています。                            |
| スクリーンの言語を変更<br>する  | 1. | ユーザ オプション Web ページにログインします (P.62 の「ユーザ オ<br>プション Web ページへのアクセス」を参照してください)。  |
|                    | 2. | ユーザ設定にアクセスします (P.68 の「Web でのユーザ設定の制御」<br>を参照してください)。                       |
| 回線テキストラベルを変<br>更する | 1. | ユーザ オプション Web ページにログインします (P.62の「ユーザオ<br>プション Web ページへのアクセス」を参照してください)。    |
|                    | 2. | 回線ラベルの設定にアクセスします (P.69の「Web での回線設定の制御」を参照してください)。                          |